#### 業管單位匯入路徑

Ⅰ.進入系統路徑:輔英首頁 →教職員工 → 資訊系統 → e-portfolio → 教師填報 評核系統  $\circ$ 

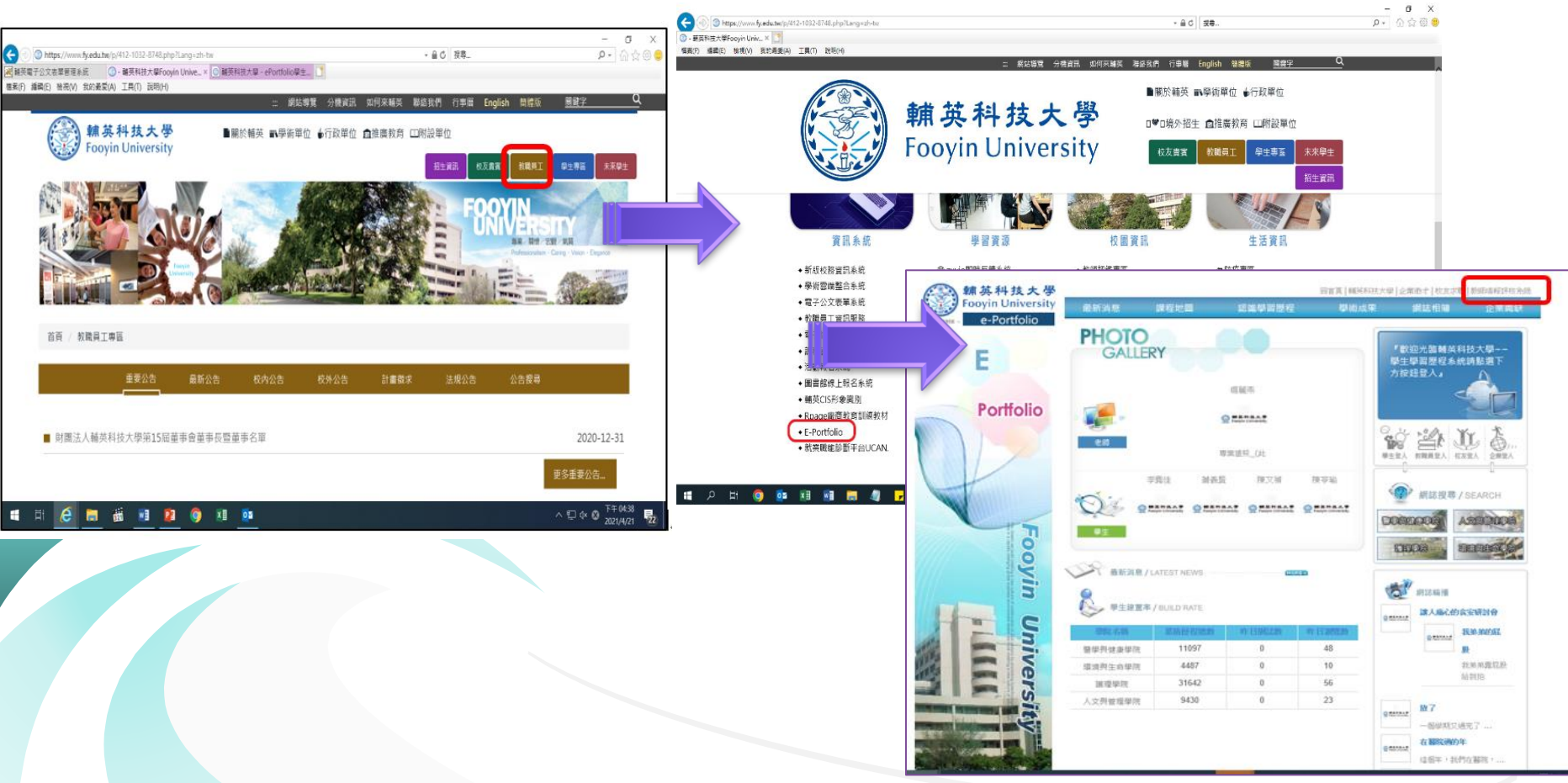

#### 業管單位匯入路徑

#### 2.進入系統路徑:輔英首頁→教職員工→校園資訊→教師評鑑專區:進入人事 室網頁→網站連結→教師填報評核系統。

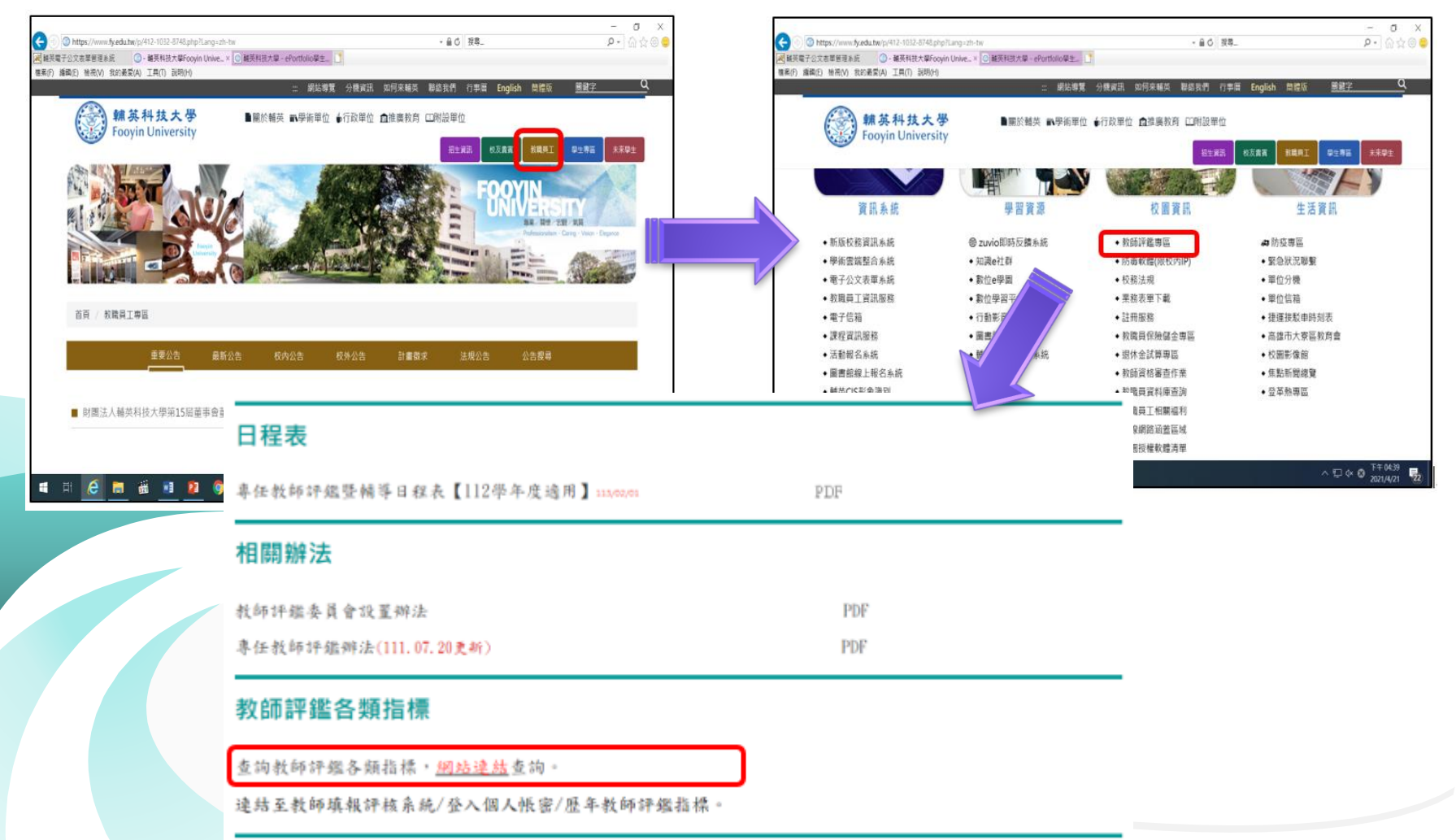

#### 業管單位匯入路徑

#### 登錄網址:https://birss.fy.edu.tw/BIRSS/login.aspx

| 較                                                                                     | 教職員登入 <sup>●</sup> 帳號:     密碼: <b>278554</b><br>殿證碼<br>岡示<br>輸入圖 278554     月驗證 =請注意『驗證碼』大小寫需與『驗<br>邁 湾碼圖示』一致。 |                                                                                             |
|---------------------------------------------------------------------------------------|----------------------------------------------------------------------------------------------------|---------------------------------------------------------------------------------------------|
| Corria Univer                                                                         | 登入                                                                                                    | 新英科技大學<br>Fooyin University<br>新英科技大學<br>Fooyin University<br>新英語集合語》。<br>Mil 總面描書語》。<br>您知 |
|                                                                                       | <b>請注意:</b><br>1.此系統登入之帳號/密碼,與校務系統相<br>2.忘記帳號與密碼,請與電算中心勝緊。<br>版本資訊: V1.00000000.                               | 登出<br>學生&教師 e-Portfolio                                                                     |
| 輔英科技大學 Fooyin University. All rights reseved.<br>校址:83102 高雄市大寮區進學路151號 電話:07-7811151 |                                                                                                    | 校務填報系統                                                                                      |
|                                                                                       |                                                                                                    | 教師評鑑系統                                                                                      |
|                                                                                       |                                                                                                    | <b>医年評鑑指標</b>                                                                               |
|                                                                                       |                                                                                                    | 輔英科技大學 Fooyin University. All rights reseved.<br>校址: 83102 高雄市大赛画礁學路151號 電話: 07-7811151     |

業管單位匯入資料

路徑:輔英首頁→資訊服務→E-Portfolio教師填報評核系統→個人帳密登錄→校務填報系統→校務表單管理→校務表單管理→行政助理建檔管理

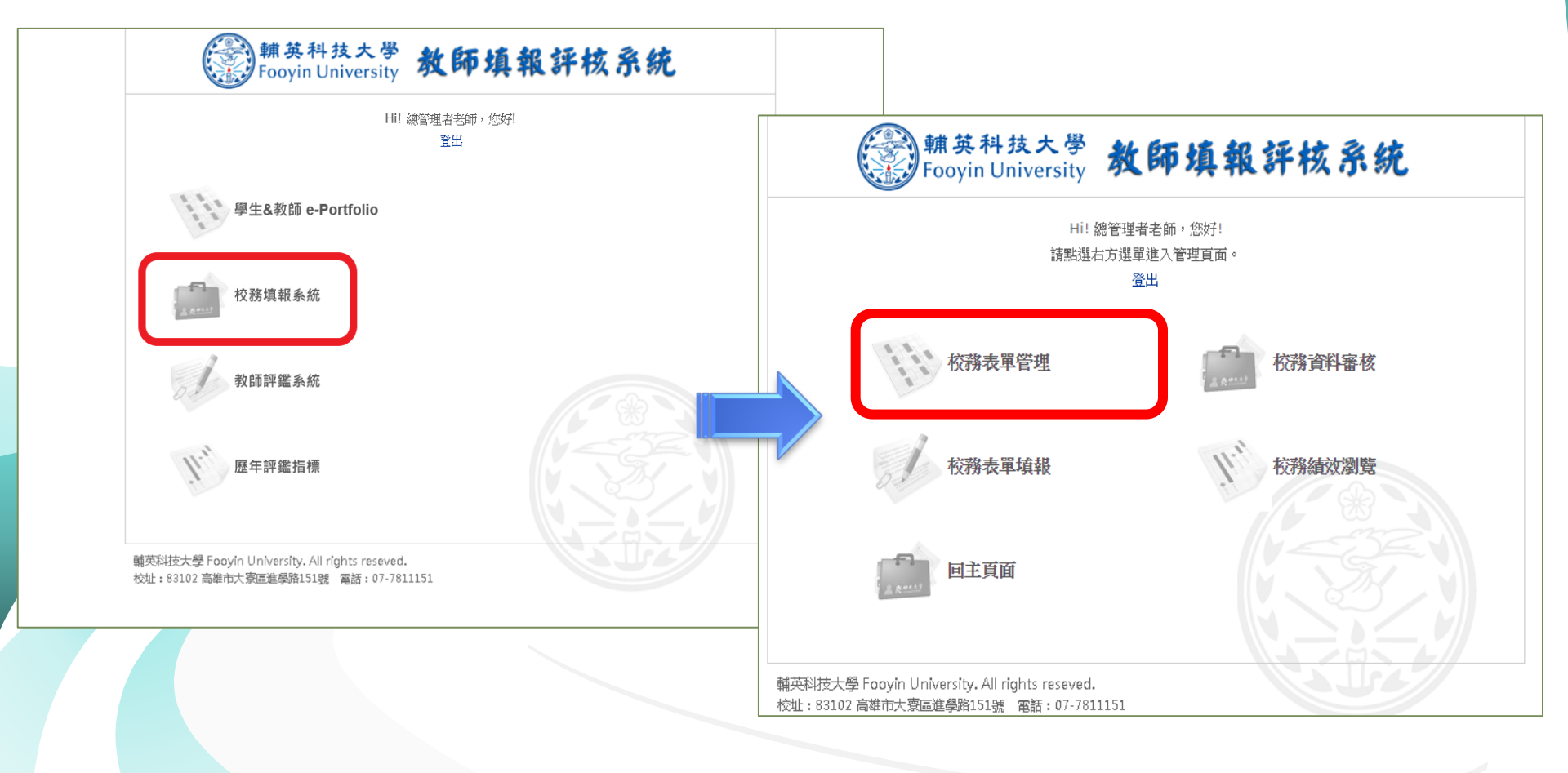

路徑:輔英首頁→資訊服務→E-Portfolio教師填報評核系統→個人帳密登錄→校 務填報系統→校務表單管理→校務表單管理→行政助理建檔管理

| ····································· | 系統資言                 | 刑 權限管理  | 校務表單管理                        |              |                               |              |          |    |            | 回首頁      |
|---------------------------------------|----------------------|---------|-------------------------------|--------------|-------------------------------|--------------|----------|----|------------|----------|
| li ~ 總管理者,登出<br>校務表軍管理                | 校務                   | 病毒單管理>行 | <b> </b>                      |              |                               |              |          |    |            |          |
| , 關卡流程<br>, 績效瀏覽者設定                   | 表單編號:<br>表單名稱:<br>搜尋 |         |                               |              |                               |              |          |    |            |          |
| * 表單管理                                | )                    |         |                               | 搜尋           | 結果: 104 筆                     |              |          |    | 3          |          |
| ▶ 表單公用選項                              | 編號                   | 表冊名稱    | 母表單名稱                         | 使用中子表單<br>編號 | 使用中子表單名稱                      | 使用中子<br>表單年度 | 欄位<br>數量 | 狀態 | 下載匯入範<br>例 | 匯入<br>資料 |
|                                       | 120                  | 教學類     | (教學類)II-25_專業證照_Old           | 311          | (数學類)II-25_專業證照_Old           | 104          | 14       | 啟用 | 下載匯入範<br>例 | 匯入<br>資料 |
|                                       | 245                  | 教學類     | [数學]課程計劃檔                     | 無            | 無                             | 無            | 14       | 停用 | 下載匯入範<br>例 | 匯入<br>資料 |
|                                       | 251                  | 輔導類     | 課業輔導                          | 無            | 無                             | 無            | 5        | 停用 | 下載匯入範<br>例 | 匯入<br>資料 |
|                                       | 252                  | 研究類     | (研究類)II-6_技術報告及其他資料<br>檔_Old  | 313          | (研究類)II-6_技術報告及其他資料<br>檔_Old  | 104          | 13       | 啟用 | 下載匯入範<br>例 | 匯入<br>資料 |
|                                       | 253                  | 研究類     | 經歷                            | 307          | [研究]教師學術研究與專長相關之<br>經歷資料檔     | 103          | 16       | 停用 | 下載匯入範<br>例 | 匯入<br>資料 |
|                                       | 255                  | 研究類     | (研究類)II-8_数師學術研究專利資料檔_Old     | 302          | (研究類)II-8_数師學術研究專利資<br>料檔_Old | 104          | 32       | 啟用 | 下載匯入範<br>例 | 匯入<br>資料 |
|                                       | 256                  | 輔導類     | 導生輔導                          | 無            | 無                             | 無            | 6        | 停用 | 下載匯入範<br>例 | 匯入<br>資料 |
|                                       | 257                  | 研究類     | 學術專長及研究領域                     | 無            | 無                             | 無            | 1        | 停用 | 下載匯入範例     | 匯入<br>資料 |
|                                       | 259                  | 研究類     | 進修                            | 無            | 無                             | 無            | 30       | 停用 | 下載匯入範<br>例 | 匯入<br>資料 |
|                                       | 260                  | 研究類     | (研究類)II-9_数師學術研究技術資<br>料檔_Old | 298          | (研究類)II-9_教師學術研究技術資<br>料檔_Old | 104          | 17       | 啟用 | 下載匯入範例     | 匯入<br>資料 |
|                                       | 262                  | 研究類     | (研究類)II-11_榮譽資料檔_Old          | 285          | (研究類)II-11_榮譽資料檔_Old          | 104          | 16       | 啟用 | 下載匯入範      | 匯入       |

業管單位匯入資料

下載範例檔:選擇要匯入之項目→下載匯入範例→下載Excel檔案→存於桌面。

| 校務          | 表單管理>行政     | 助理建檔管理                      |              |                             |              |          |    |                   |          |
|-------------|-------------|-----------------------------|--------------|-----------------------------|--------------|----------|----|-------------------|----------|
| 表單編號:       |             |                             |              |                             |              |          |    |                   |          |
| 表單名稱:<br>搜尋 | 教學類         |                             |              |                             |              |          |    |                   |          |
| 【請點此        | 下載:(教學類)II- | 25_專業證照_Old】                |              |                             |              |          |    |                   |          |
|             |             |                             | 搜尋           | 結果: 36 筆                    |              |          |    |                   |          |
|             |             |                             |              |                             |              |          |    |                   |          |
| 編號          | 表冊名稱        | 母表單名稱                       | 使用中子表單編<br>號 | 使用中子表單名稱                    | 使用中子<br>表單年度 | 欄位數<br>量 | 狀態 | 下載匯入範<br>例        | 匯入資<br>料 |
| 120         | 教學類         | (教學類)II-25_專業證照_Old         | 311          | (教學類)II-25_專業證照_Old         | 104          | 14       | 啟用 | <u>下載匯入範</u><br>例 | 匯入資<br>料 |
| 317         | 教學類         | (教學類)l-1_無缺課及授課異常紀錄<br>_New | 318          | (教學類)I-1_無缺謀及授謀異常紀錄<br>_New | 104          | 11       | 啟用 | 下載匯入範例            | 匯入資<br>料 |
| 319         | 教學類         | (教學類)I-2_課堂點名_New           | 321          | (教學類)I-2_課堂點名_New           | 104          | 4        | 啟用 | 下載匯入範例            | 匯入資<br>料 |
| 320         | 教學類         | (教學類)I-3_期中預警與繳交成績<br>_New  | 322          | (教學類)I-3_期中預警與繳交成績<br>_New  | 104          | 4        | 啟用 | 下載匯入範例            | 匯入資<br>料 |

業管單位匯入資料

#### 1.下載Excel檔,範例欄位請勿刪除。 2.字型及格式皆須與範例一樣,否則會出現匯入錯誤。

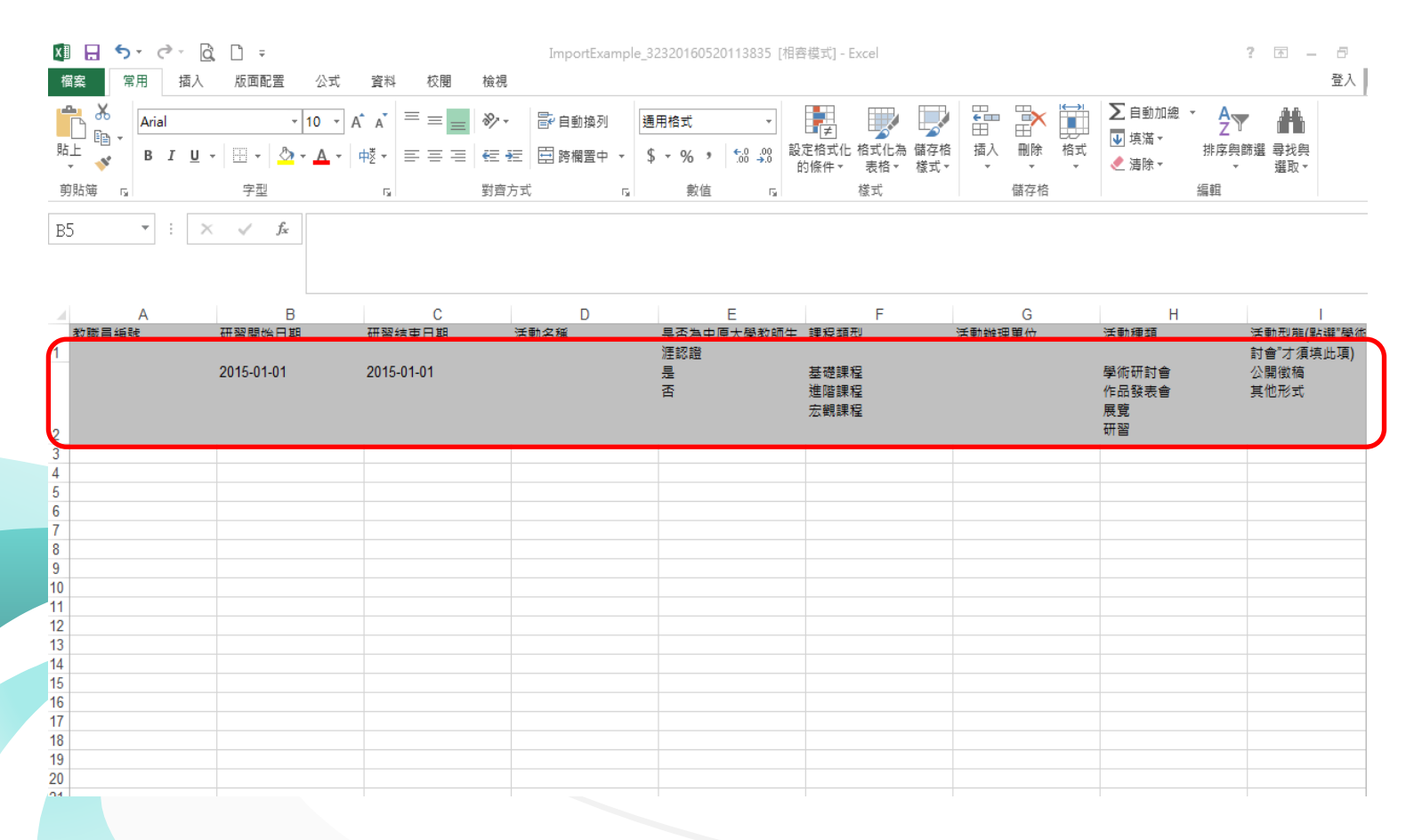

| 校務表單                 | 著理     |                               |              | •                             |              |          |    |            | esa.     |
|----------------------|--------|-------------------------------|--------------|-------------------------------|--------------|----------|----|------------|----------|
| 校務                   | 表單管理>行 | 政助理她檔管理                       |              |                               |              |          |    |            |          |
| 5.草满城:               |        |                               |              |                               |              |          |    |            |          |
| 第名語:<br> 19 <b>0</b> |        |                               |              |                               |              |          |    |            |          |
|                      |        |                               | 推尋加          | 结果: 97 筆                      |              |          |    |            |          |
| 1635                 | REAM   | 0 R B S M                     | 使用中子表單純<br>發 | 使用中子表單名稱                      | 使用中子<br>把單年度 | 概位<br>軟量 | 秋田 | 下載選入戦<br>円 | 匯人<br>資料 |
| 120                  | 数學辑    | (数學類)II-25_專業證證_Old           | 311          | (牧學項)II-25_專業證證_Old           | 104          | 14       | 愈用 | 下載個人載      | 国人<br>資料 |
| 252                  | 研究論    | (研究讓)II-6_技術報告及其他資料<br>權_Old  | 313          | (研究額)II-6_技術報告及其他資料<br>僅_Old  | 104          | 13       | 歐用 | 字數國人凱<br>尚 | 强入<br>資料 |
| 255                  | 研究類    | (研究類)II-8_数碼學術研究專利資<br>料櫃_Old | 302          | (研究類)II-8_数額變流研究專利資<br>料權_Old | 104          | 32       | 愈用 | 下载国人助<br>例 | 個人<br>資料 |
| 260                  | 研究維    | (研究釋)II-9_軟績學術研究技術資<br>料價_Old | 298          | (研究績)II-9_数翡攀线研究技術資<br>料權_Old | 104          | 17       | 啟用 | 下數預入賦<br>例 | 個人<br>資料 |
| 262                  | 研究詞    | (研究羅)II-11_榮譽資料權_Old          | 285          | (研究類)II-11_榮譽資料模_Old          | 104          | 16       | 啟用 | 下的进入院      | 個人<br>資料 |

業管單位匯入資料

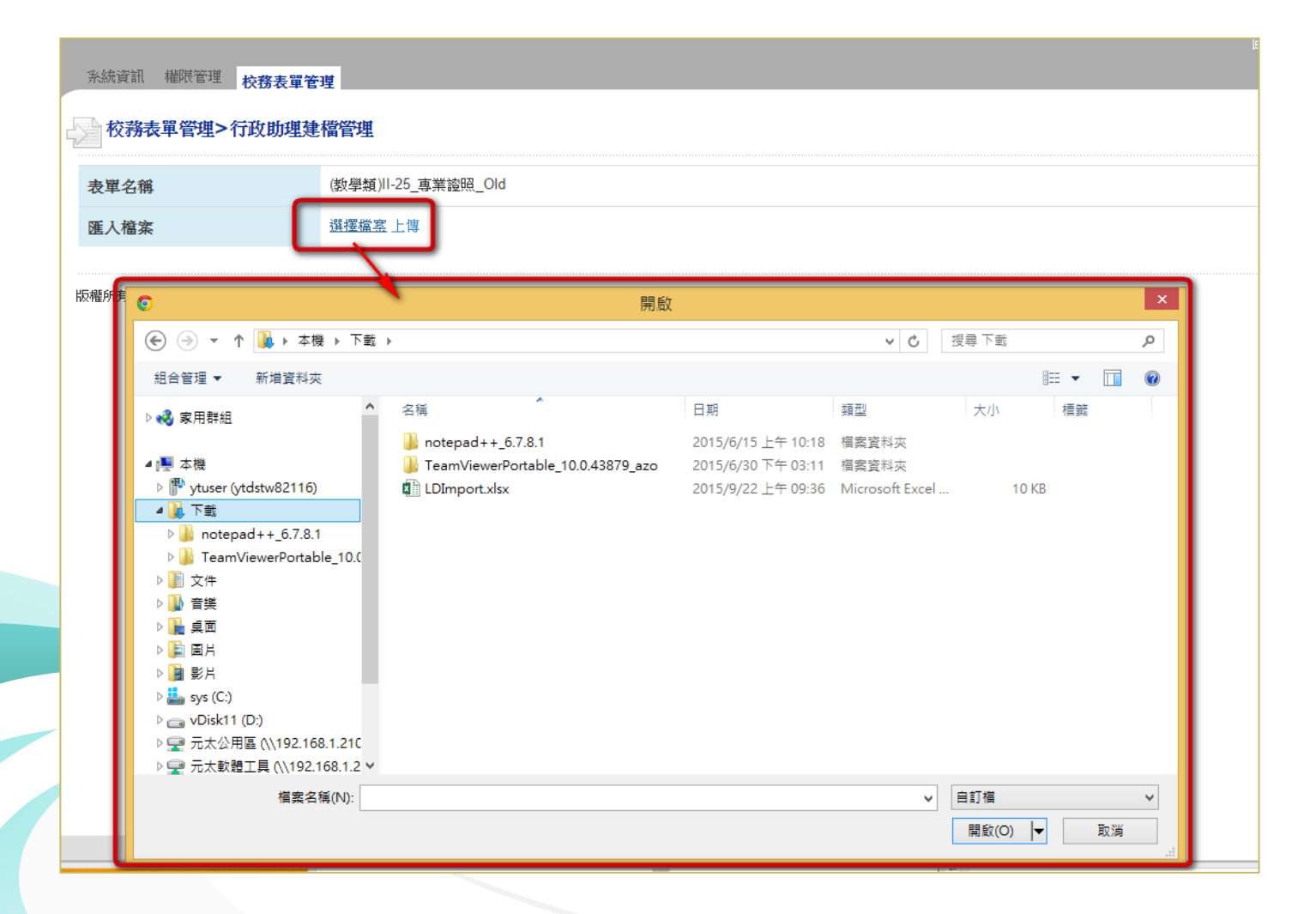

P. 10

 1.如資料量過大時「確認匯入」按鈕會跑得比較久,請耐心等候,不要一直點。
 2.業管單位匯入資料時,如果還要再匯入第二次,請不要重複匯入第一次資料, 以免重複採計。

| 校務表單管理>行政助 | 理建檔管理                                          |               |        |           |           |
|------------|------------------------------------------------|---------------|--------|-----------|-----------|
| 表單名稱       | (教學類)  -7_核心素養之                                | 通識課程_New      |        |           |           |
| 匯入檔案       | 選擇檔案上傳<br>開始上傳檔案<br>檔案上傳完成<br>開始匯入資料<br>資料匯入完成 |               |        |           |           |
| 無錯誤資料。     |                                                |               |        |           |           |
|            |                                                |               |        |           | 確認匯入      |
|            |                                                | 搜尋結果          | 具:4筆   |           |           |
| <u></u>    |                                                |               | 確認資料是否 | 正確後,點選『確認 | 匯入』存入系统 🛓 |
| 教職員編號      | 姓名                                             | 學年度學期         | 永久科目代碼 | 科目名稱      | 授課學時數比例   |
| AA079      | 黃雅萍                                            | <b>1</b> 03/上 | 123    | 123       | 1         |
| AA079      | 黃雅萍                                            | <b>1</b> 03/上 | 123    | 123       | 1         |
| AA079      | 黃雅萍                                            | 103/ <u>上</u> | 123    | 123       | 1         |
| AA079      | 黄雅萍                                            | 103/ <u>上</u> | 123    | 123       | 1         |
|            |                                                |               |        |           |           |

業管單位檢視已匯入資料

路徑:教師填報評核系統 → 校務填報系統 → 校務表單填報 → 表單填報 → 各 類表單填報 → 點選『通過』之表單資料數。

|                 | 個人專區 表單句<br><b>表單填報&gt;</b><br>表單編號:<br>表單編號:<br>表單名稱:<br><u>現</u> 尋 | 填報表單匯出<br><b>文學類填報</b>        |    |         |       |               |               |         |    |          | 回首頁 |
|-----------------|----------------------------------------------------------------------|-------------------------------|----|---------|-------|---------------|---------------|---------|----|----------|-----|
| ▶ 服務類填報         |                                                                      | 搜尋結果: 36 筆                    |    |         |       |               |               |         |    |          |     |
| 教師項目 <b>匪</b> 出 | 編號                                                                   | 表單名稱                          | 暫存 | 未送<br>審 | 通過    | 送審<br>未瀏<br>覧 | 送審<br>已瀏<br>覽 | 審核<br>中 | 退件 | 還原<br>送審 | 新增  |
|                 | 311                                                                  | (教學類)II-25_專業證照_Old           | 0  | 0       | 2203  | 0             | 0             | 0       | 0  | 0        | 新増  |
|                 | 318                                                                  | (数學類)I-1_無缺謀及授謀異常紀錄_New       | 0  | 0       | 6     | 0             | 0             | 0       | 0  | 0        |     |
|                 | 321                                                                  | (数學類)I-2_課堂點名_New             | 0  | 0       | 0     | 0             | 0             | 0       | 0  | 0        |     |
|                 | 322                                                                  | (数學類)I-3_期中預警與繳交成績_New        | 0  | 0       | 0     | 0             | 0             | 0       | 0  | 0        |     |
|                 | 324                                                                  | (数學類)I-4、II-29_数學專業成長研習活動_New | 5  | 0       | 0     | 0             | 0             | 0       | 0  | 0        | 新増  |
|                 | 326                                                                  | (数學類)II-1_期中数學意見調查_New        | 0  | 0       | 0     | 0             | 0             | 0       | 0  | 0        |     |
|                 | 328                                                                  | (数學類)II-2_學生期中預警後之謀業輔導_New    | 0  | 0       | 36509 | 0             | 0             | 0       | 0  | 0        |     |
|                 | 330                                                                  | (教學類)II-3_教師教學評量_New          | 0  | 0       | 0     | 0             | 0             | 0       | 0  | 0        |     |
|                 | 332                                                                  | (教學類)II-4_進修部授課_New           | 0  | 0       | 1142  | 0             | 0             | 0       | 0  | 0        | 新増  |

#### 業管單位請檢視已匯入資料與筆數是否正確

路徑:教師填報評核系統 → 校務填報系統 → 校務表單填報 → 表單填報 → 各 類表單填報 → 點選『通過』之表單資料數。 搜尋登錄日期起迄→搜尋(可查詢/確認剛剛匯入的筆數是否符合)。

| 新苏科技大學<br>Fooyin University | 個人專匠                           | 表單項報       | 填镁表單位          | (出       |             |                    |                |                    |             | 日省英            |
|-----------------------------|--------------------------------|------------|----------------|----------|-------------|--------------------|----------------|--------------------|-------------|----------------|
| i~總管理者,查出<br>表單續機           |                                | 鍼>服務想      | 與真報            |          |             |                    |                |                    |             |                |
| * 数星類項報                     | 国列表页                           |            |                |          |             |                    |                |                    |             |                |
| • 研究類病報                     | 表單名種                           | € ★ [106   | 學年度適用          | ] (服務類)  | II-1_擔任堪任委員 |                    |                |                    |             |                |
| • 輔導無填輕                     | 表單流移                           | 2 關卡流移     | <b>2</b> 未設定完/ | ę        |             |                    |                |                    |             |                |
| 服務加利報                       |                                |            |                |          |             |                    |                |                    |             |                |
| * 教師項目匯出                    |                                |            |                |          | 暫存(0)未      | 送審 (0) 送審未淵覽       | (0) 活奮已激發(0)   | 書称中(0) 通過(2)       | 150) 退件 (0) | 還原送書 (0)       |
|                             | 人員铼號:<br>人員姓名:<br>登錄日期起:<br>現錄 | ∑: 2017/07 | 7/01 🔝 ~       | 2017/08, | /31         | 可搜尋[<br>入的筆]       | 産入的日期<br>數是否符合 | 區間,查詢/<br>,再次 doub | /確認剛剛       | <u>淮</u><br>+/ |
| þ                           | 2 <b>4</b>                     | 不虛         |                |          |             | <u> </u> 理尋結果: 696 | ÷ Æ            |                    |             | 数码             |
|                             |                                | 編號         | 填報者            | 學年       | 分類          | 會議名稱               | 出席率%           | 明細(日期 出席駅<br>況)    | 銀分          | 検視             |
|                             |                                | 668897     | 邱宜令            | 105年     | 院级          | 院務發展委員會            | 100            | 2017/6/28(出席)      | 1           | 検視             |
|                             |                                | 668896     | 林憲政            | 105年     | 院级          | 院務發展委員會            | 100            | 2017/6/28(出席)      | 1           | 検視             |
|                             |                                | 668895     | 王淑軍            | 105年     | 院级          | 院務發展委員會            | 100            | 2017/6/28(出席)      | 1           | 検視             |
|                             |                                | 668894     | 張暁雲            | 105年     | 院級          | 院務發展委員會            | 100            | 2017/6/28(出席)      | 1           | 検視             |
|                             |                                | 668893     | 康雅奖            | 105年     | 院級          | 院務發展委員會            | 100            | 2017/6/28(出席)      | 1           | 檢視             |
|                             |                                | 668892     | 丁麗芬            | 105年     | 院級          | 院務發展委員會            | 100            | 2017/6/28(出席)      | 1           | 檢視             |
|                             |                                | 668891     | 弹黄宗            | 105¢¢.   | 院校          | 教學品質保證委員<br>會      | 100            | 2016/11/18(出席)     | 1           | 檢視             |

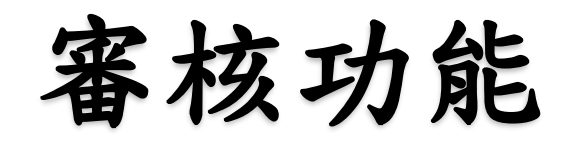

功能路徑:教師填報評核系統 → 校務資料審核 → 審核表單 → 審核表單。

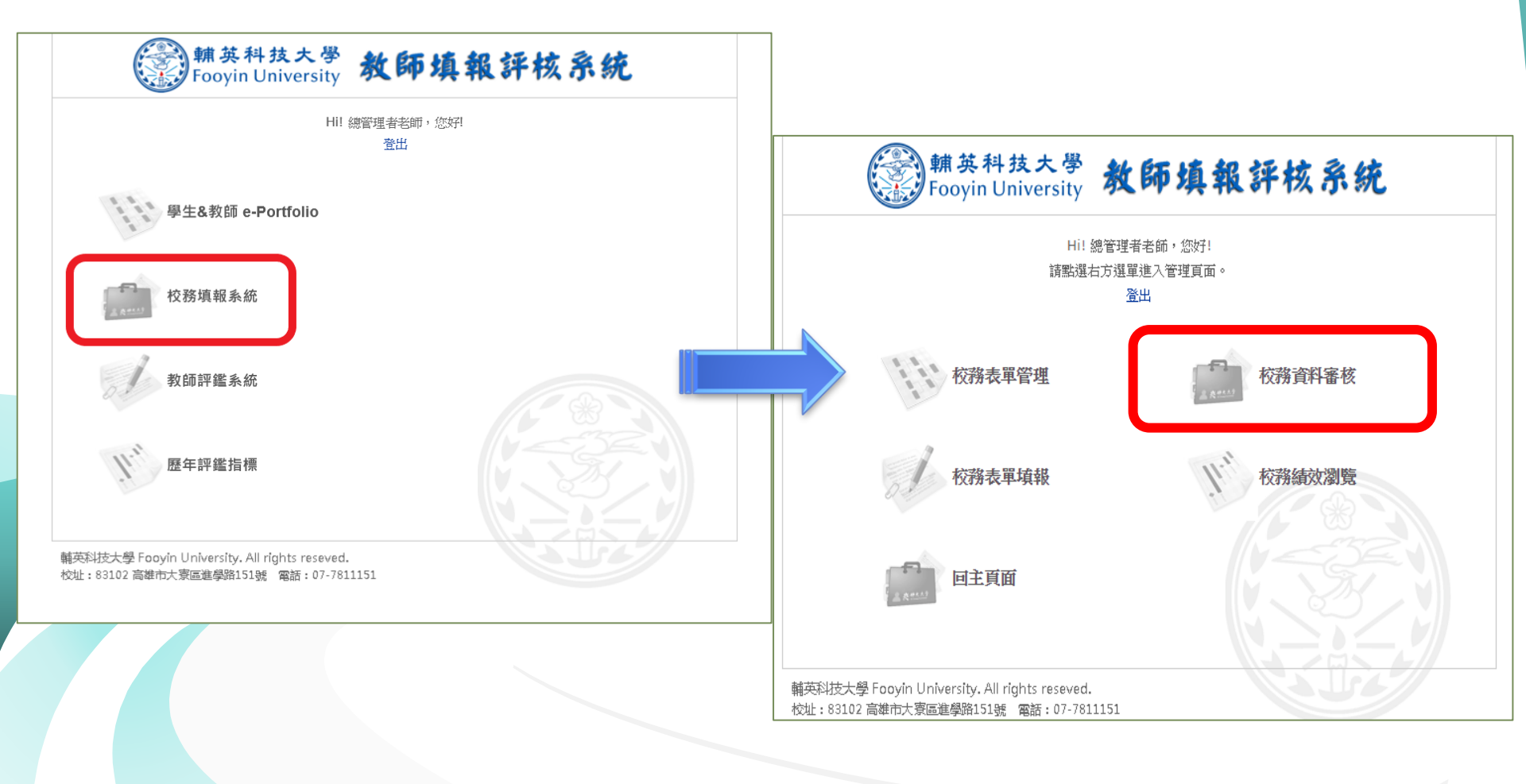

功能路徑:T-Portfolio教師歷程檔案&校務填報系統 → 校務資料審核 → 審核表 單 → 審核表單。

| 董林 英科技大學<br>Fooyin University <sup>1</sup> i ~ □, 登出     State     State     Sta | 個人專區<br>審核表<br>審核表單> | <sup>長單</sup> ①                      |       |                                       | 回首頁  |
|----------------------------------------------------------------------------------------------------|----------------------|--------------------------------------|-------|---------------------------------------|------|
| 審核表單 2                                                                                                    |                      | 搜尋結果: 1 筆                            |       | 3                                     |      |
|                                                                                                    | 編號                   | 表單名稱                                 | 未審核名單 | 已審核名單                                 | 退件名單 |
|                                                                                                    | 479                  | (教學類)II-33_榮獲教學獎勵_New                | 未審核名單 | 已審核名單                                 | 退件名單 |
|                                                                                                    | 版權所有 © Fooyin        | University.2014 All Rights Reserved. |       | · · · · · · · · · · · · · · · · · · · |      |

會列出與老師相關之表單列表,可直接點選「未審核名單」查看內容,請參略 下圖:

| 稱        | (教學類)II-33_榮獲教學獎勵_ | New     |       |     |
|----------|--------------------|---------|-------|-----|
| 事核狀<br>態 | 未審核                |         |       |     |
| 名:<br>编: |                    | 搜尋      | 點選進入審 | 核。  |
|          |                    | 搜尋結果:1筆 |       |     |
|          | 單位                 | 員編      | 姓名    | 資料數 |
|          |                    |         |       |     |

1.先按「審核」,進入查看資料。 2.**如有退件記得寫上退件原因,不得直接退件**,而未註明原因。

| ***        | 80.004  | 机机制度器                  |            |          |                  |     |      |     |         |    |
|------------|---------|------------------------|------------|----------|------------------|-----|------|-----|---------|----|
| <b>填報者</b> | 虚操人     | 、員1(FY001)             |            |          | 填報者單位            | 人事室 |      |     |         |    |
| 手核狀態       | 未審核     | R.                     |            |          |                  |     |      |     |         |    |
| 資          | 4編<br>£ | 資料開始日期                 | 資料結束日期     | 2        | 審日期              |     | 目前開卡 | 總顯卡 | 總關卡     | 審核 |
| 1          |         | 2047/00/04             | 2018/04/30 | 2018/6/4 | 下午 04:27:4       | 5   | 1    | 1   | 送審未瀏覽   | 審核 |
| 67         | 105.4   | 2010 T 2 11 154 11 1 T | 2010/04/30 | 2010/014 | Laboration Strat |     | 100  | 1.1 | 达雷木(图3% |    |

#### 1.**如審核通過**,則按「通過」。 2.如審核未通過者,請務必填寫「審核說明」,再按「退件」。

| 審核表                     | 潭.                                                                      |                            |           |    | 1 首日 |
|-------------------------|-------------------------------------------------------------------------|----------------------------|-----------|----|------|
| 》 審相                    | §表單>審核表單                                                                |                            |           |    |      |
| 回列表:                    | <u>ق</u>                                                                |                            |           |    |      |
| 關卡<br>數                 | 關卡審核類型                                                                  | 檢核點審核者                     | 審核結果      | 說明 |      |
| 1                       | 關卡中檢核點須 擇一道                                                             | 【個人】劉珮穎(可審核全校)、【個人】劉碧雲(可審核 | (全校), 未審核 |    |      |
| -                       | 過                                                                       | 【個人】劉珮穎(可審核全校),【個人】劉碧雲(可審核 | (全校), 未審核 |    |      |
| 通過                      |                                                                         | 業服務                        |           |    |      |
| 表單原                     | 路人 人事室劉珮穎                                                               | (E-Mail: PN008@fy.edu.tw)  |           |    |      |
| 111116                  | 19:9月                                                                   |                            |           |    |      |
| -344-400                |                                                                         |                            |           |    |      |
| 填報者                     | 1姓名 虛擬人員1                                                               |                            |           |    |      |
| 填報者                     | 5姓名 虛擬人員1<br>5員編 FY001                                                  |                            |           |    |      |
| 填報老<br>填報老<br>填報者<br>單( | 5姓名         虚擬人員1           6員編         FY001           新所屬         人事室 |                            |           |    |      |

#### 以上說明,謝謝各位承辦人員。